## How To Create a Distribution List from Exchange's Global Address List or Personal or Contacts

- 1. Open Outlook.
- 2. In Outlook 2007, from the File menu choose New...Distribution List.
- 3. In Outlook 2010, from the Home tab, choose New Contact Group.

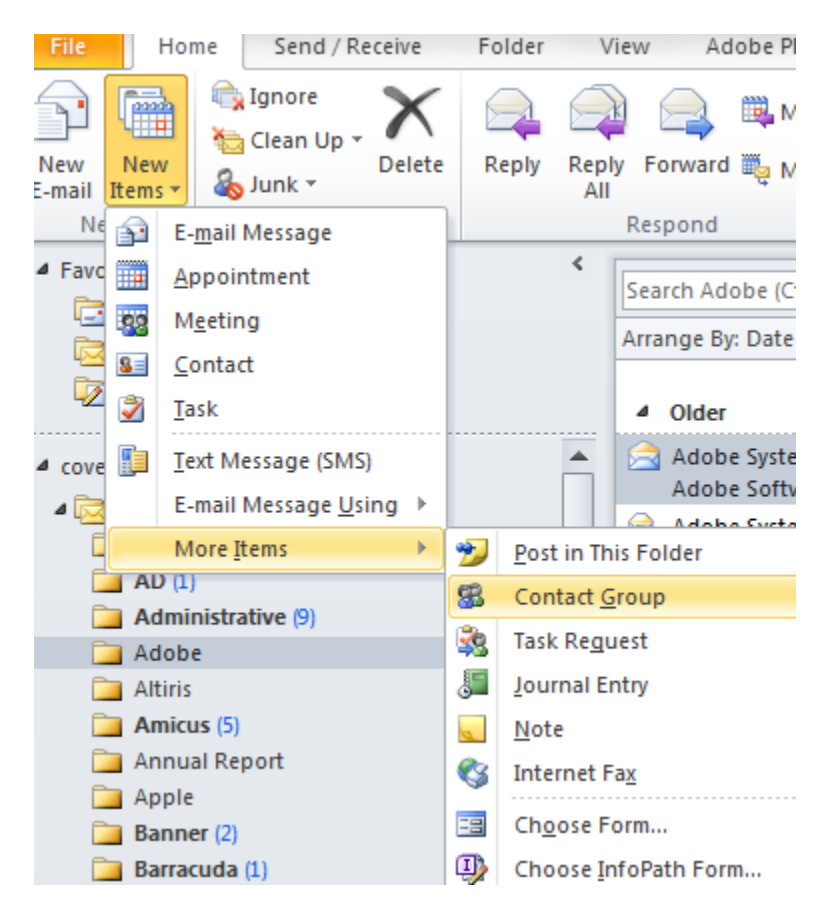

- 4. In the Name field, enter the name of the new distribution list (this is whatever you want to use).
- 5. In Outlook 2007, click Select Members. In Outlook 2010, click Add Members.
- In Outlook 2007, select the appropriate Address Book (either Global Address list or Contacts) from under Address Book.
  In Outlook 2010, from the Add Members drop-down list, select the appropriate Address Book (either From Address Book or Contacts).
- 7. In the Name field **double-click** the name from the list that appears or type in the name you want to add to the distribution list in the Type Name box.
- 8. When you have added all of the names, click **OK**.
- 9. Click Save and Close.